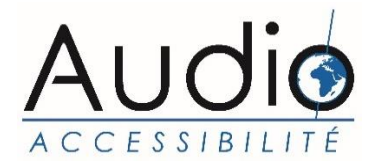

# Field Strength Meter

# DCIL-CONTACTA-FSM

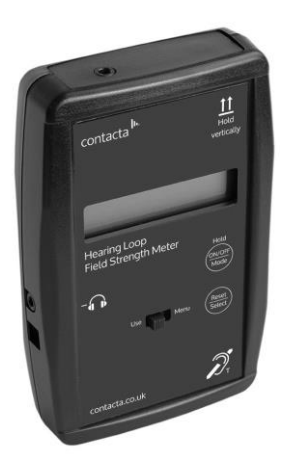

# User Guide

## CONTENTS

| Meter Design goals                 | 2 |
|------------------------------------|---|
| Meter Operation Basics             | 3 |
| Background Noise Tests             | 4 |
| Program RMS/Peak Levels            | 5 |
| Evaluating Frequency Response      | 6 |
| Headphone/Flat spectrum output     | 7 |
| Line In Flat Response              | 8 |
| Meter Specifications / Calibration | 9 |

### Meter Design Goals

The Field Strength Meter has been designed to ensure that Hearing Loop Systems be installed and certified to the new IEC 60118-4 standard. When these standards are met the user experience will be equal wherever they have the opportunity to use their T-coils.

Our design team interviewed many installers throughout the industry which resulted in the following design goals:

- 1. Very accurate and easy to read
- 2. Simple/straightforward operation
- 3. Based on the IEC 60118-4 specification
- 4. Headphone output
- 5. Flat spectrum output
- 6. Built to last and be reliable

# Meter Operation Basics

### Turning the meter ON and Off

- On Press and hold button A until the screen lights
- Off Press and continue to hold button "A" until the Powering Down process is finished and the screen goes dark

### Selecting the meter mode

When you press Button "A" it first displays the current mode and the next press advances to the next meter mode:

- 1. Background Noise Test with Max indication
- 2. Signal Strength "A weighted" RMS / Peak
- 3. Field Strength "Flat" RMS / Max
- 4. Third Octave Levels 100, 200, 500, 1K, 2.5K, 5KHz

#### "B" Button functions

- In modes 1 3 pressing the "B" button reset the MAX or PEAK readings
- In mode 4 pressing the "B" button advances the center frequency of the third octave filters

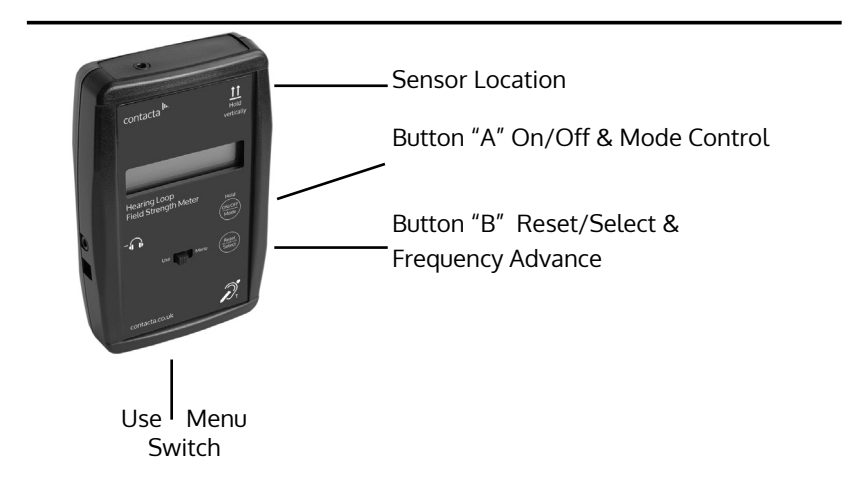

# **Background Noise Level Test**

Background Noise A-Weighted Mode

After turning the meter on it comes up in the Background Noise "A weighted" measurement mode. The display will indicate the RMS reading on the first line and the MAX reading on the second line. Pressing button "B" resets the MAX reading.

| A-RMS: | -42.5  | dBA |
|--------|--------|-----|
| MAX:   | - 37.9 |     |

### How to test for background noise:

When testing a new building for background noise, turn on all lights, fans, sound system and other electrical equipment which is normally on when the building is in use. The loop system has usually not been installed yet. however if you are certifying an installation this test is done without the hearing loop system turned on.

Walk throughout the seating area where the loop system will be used, holding the meter in a vertical position at the listening plane height. The important reading will be the MAX reading. However, it is important to watch the RMS reading. If the MAX reading exceeds -32dBA (readings above -32dBA will have a lower negative number, for example -30dBA means there is more background noise than -35dBA), you will need to document the areas where those higher noise levels are found.

#### IEC 60118-4 Notes and Requirements

The standard as revised in 2004 notes that any background noise level lower than -47dBA will result in a excellent signal to noise ratio, however levels below -32dBA are acceptable and do meet the requirements of the standard. If the background noise level is above -32dBA, then the building management should be notified and the source of the interference found and repaired.

# Program RMS/Peak Levels

### RMS / PEAK A-Weighted Mode

The second mode is used to set up the hearing loop signal level using an A-Weighted filter. It is very difficult to set the field strength to an average of -12dBA as it will constantly vary based on the program used to set up the system. We will use the PEAK read-ing to confirm that both our design and equipment meet the IEC specification. Pressing button "B" resets the PEAK reading.

How to test then adjust the loop system level:

Once the hearing loop system has been installed, play some bandwidth limited (100Hz to 5KHz) pink noise or 1KHz sine (use the driver manufacturers recommendation) though the loop system. Walk throughout the audience area holding your meter vertically.

Note the readings and confirm that the A-RMS level does not vary by more than  $\pm$  3dBA. This lets you know that the perceived signal level in the hearing aids will be the same, no matter where the person is sitting.

Next: using program audio similar to what is normally used in the facility, adjust the audio program level to a level just above "normal". Now turn on the hearing loop system and adjust the drive level until a -3dBA to 0dBA PEAK level is obtained in the center of the loop. Reset the PEAK level and confirm this level averages 0 dBA across the audience listening plane.

#### IEC 60118-4 Notes and Requirements

The revised standard states that the signal level across the loop area should not vary by more than  $\pm 3$ dB. Once that is confirmed, the signal level based on the building's normal program should peak at 0 dB as referenced to a 400mA/m. This will confirm there is adequate loop current to produce both the peak and average (average is -12dB or 100ma/m) signal levels for T-Coil equipped hearing aids.

# Measuring Frequency Response

Detailed below are two processes that can be used to confirm the system properly reproduces all of the required frequencies equally in the bandwidth of 100 to 5KHz. A Test Signal Generator such as the Contacta TSG1 will be required to perform these tests. Both methods will yield accurate results.

Field Strength Flat Response

Method I - Sine wave signal

Send at a minimum the following sine wave signals through the hearing loop system without adjusting any of the audio or loop level controls: 100Hz, 250 Hz, 500 Hz, 1000 Hz, 2500 Hz, and 5000 Hz. Using the Flat Spectrum mode record the RMS level generated by each of these. To meet the IEC specification the levels should not vary by any more than  $\pm 3$ dB.

| FS | RMS: | -12.5  | dB |  |
|----|------|--------|----|--|
|    | MAX: | - 10.2 |    |  |

Method II - Pink noise signal

Send a pink noise signal into the hearing loop system and select the Third Octave mode on the meter. It will initially start at a 1000Hz center frequency.

Third Octave F= 1000 Hz

Pressing button "B" will cycle through the frequencies of 100Hz, 200Hz, 500Hz, 1000Hz, 2500Hz and 5000Hz.

#### IEC 60118-4 Notes and Requirements

The standard as revised notes that within the frequencies of 100Hz to 5000Hz the hearing loop system should equally reproduce all signals. At a minimum the systems is to be tested at 100Hz, 1KHz and 5KHz.

Method II - Pink noise signal Cont.

| ΒP | RMS:  | -22.5 | dB |
|----|-------|-------|----|
|    | FREQ: | 1000  | Hz |

Record the RMS level readings for each of the frequencies'. As in method I if the level does not vary by more than  $\pm 3dB$  the sys-tem as installed will meet the IEC specification. This method was requested by the field engineer so they could run the test with one instrument without continually adjusting the frequency source. It also makes it easy to conduct the test in more than one location.

## Headphone / Full Spectrum Output

The <u>headphone output</u> jack serves two purposes: First it can be used to monitor the loop program and gives you an "A Weighted" output signal that can be listened to with standard 1/8" stereo head-phones. To change the headphone volume slide the Use/Menu switch to Menu and use the Mode button to advance to Headphone Volume. Pressing the Select button advances to the volume adjust screen where the top button raises the volume and the bottom but-ton lowers it. Once adjusted sliding the switch back to Use will save the setting.

A <u>full (flat) spectrum output</u> can be sent from this same con-nector which could then feed a spectrum analyzer. This would show the signal level at the various frequencies and help to both confirm proper operation and asses the frequency and level of any interfer-ences.

<u>To switch from "A-Weighted" to Flat</u>: With the meter turned on slide the Use/Menu switch over to Menu. Press the Mode button "A" once and you will advance to the Headphone Jack setup screen. Then pressing the Select button "B" you can choose either A-Weighted or Flat Spectrum.

# Menu Adjustments

In the Menu mode, selected by the slide switch, the following items can be adjusted: Backlight level, headphone output type, headphone volume, display units (dB, mG, uT), and power timeout (5 to 30, or none.

### Line In Flat Response Mode:

On the top of the unit is a new feature, audio dBV level. The readings and the display help determine what level of signal is Coming from the house feed. Levels between -10dBV and +4dBV are considered to be line level signals. A poor loop system sound often comes from a very low level building feed. This input uses the last mode on the FSM and displays an accurate level which can then be demonstrated to the building. We advise a level between -10dBV and 0dBV.

To use this feature cycle through the various mode un-til you see Line In Flat Response on the display. Now connect up the XLR adapter which has an XLR female on one end and an 1/8" TRS connector on the other end. If you wish to make up your own adapter use the following information:

### 1/8 in TRS connector XLR female connector

| Тір    | <br>Pin 2 |
|--------|-----------|
| Ring   | <br>Pin 3 |
| Sleeve | <br>Pin 1 |

# Meter Specifications:

Measurement Range: -62dB to +9dB (0dB = 400mA/m) True-RMS Crest Factor: <3 <0.1dB resolution for levels over -32dB Resolution: Displayed resolution: 0.1 dB **Detection Type:** True RMS on all features Sensor: Pickup Coil Direction of Sensitivity: Length-wise of meter's longer dimension and Parallel to meter face (Position noted on Product) Calibrated at 1,000 Hz (sine) to read 0 dB Calibration: at 5.03 mG Frequency Response: Flat ±1dB from 50 Hz to 10,000 Hz Class A-Weighted: 2 meter specified in IEC 61672-1 Power Source: Single 9v Battery & External Power Jack Headphone Jack: Output A-Weighted or Flat selectable Display: 16x2 LCD Character Display Backlight: Variable brightness blue LED

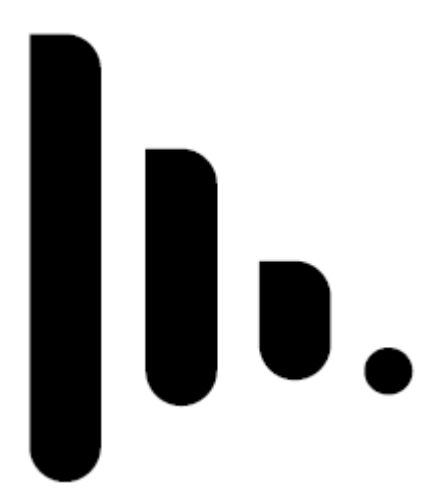

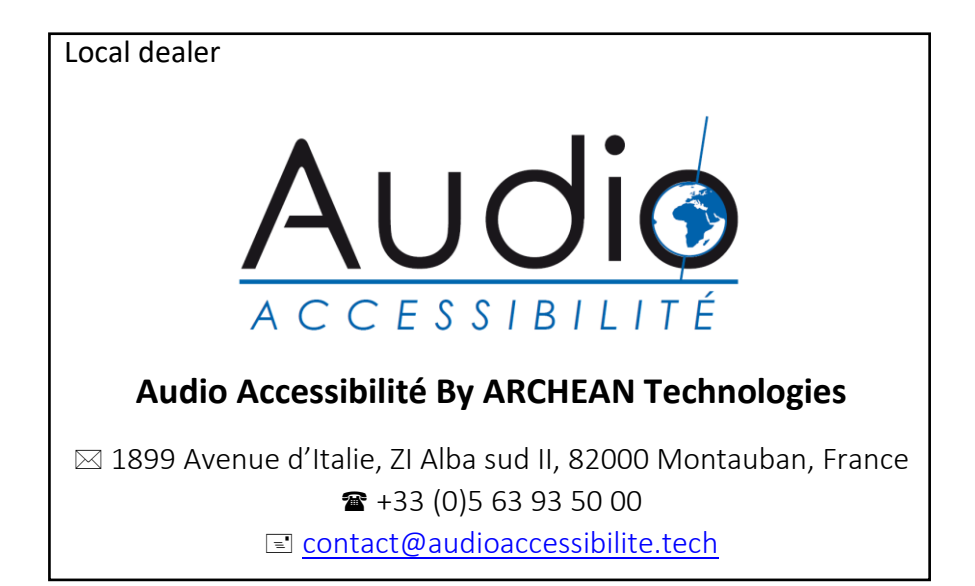

www.audioaccessibilite.tech